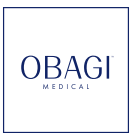

# Getting started with Sylton Connect Portal

Welcome to the Sylton Connect Portal. Here you can manage your company details, patient data, catalogue features and desktop settings.

https://connect.sylton.com/

How to add the Obagi Catalogue to your OBSERV® 520x

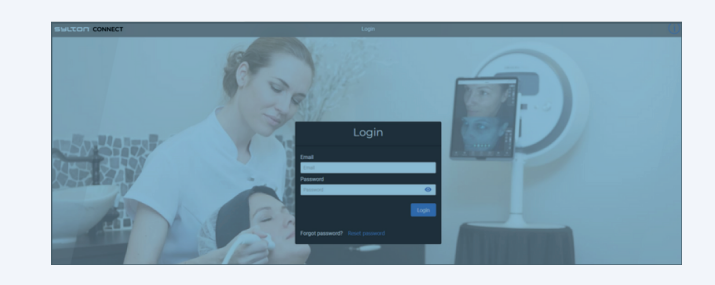

### Step 1

Visit Sylton Connect via https://connect.sylton.com/ and enter the platform using your OBSERV® 520x login details.

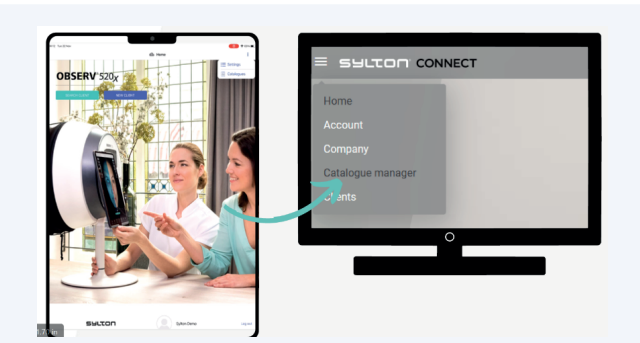

## Step 2

Select Catalogue Manager within the menu on the left.

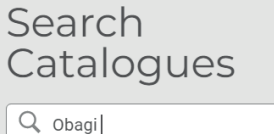

| Q Obagi                                  |    | × |   |
|------------------------------------------|----|---|---|
| Any language                             |    | • | ) |
| Obagi Skincare Catalogue<br>UK & Ireland | en | : |   |

Step 3

Search Catalogue - Obagi Skincare Catalogue UK and Ireland

| Search<br>Catalogues                |
|-------------------------------------|
| Q Obagi                             |
| Any language                        |
| Obagi S<br>UK & Ire<br>Add favorite |

# My Catalogues

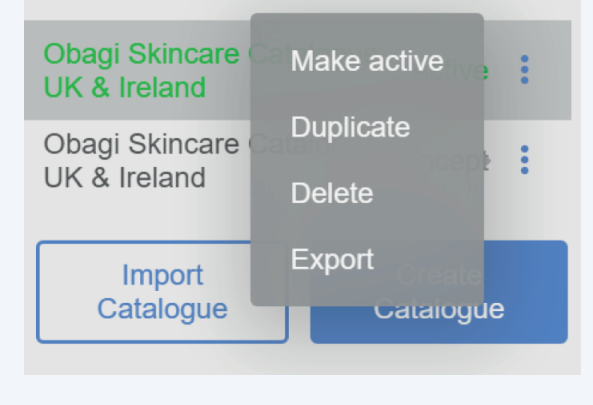

| = SULTON CONNECT                |                             |          |  |
|---------------------------------|-----------------------------|----------|--|
| My Catalogues                   | Obagi Skincare Catalogue Uk | < & Irel |  |
| Obagi Skincare Catalogue Active | Q search                    | ≕ Sort   |  |

### Step 4

Select the three dots and now choose Import Catalogue.

## Step 5

Over on the right side of the screen you will now see the Obagi Catologue featured. Here you need to select the three dots and Make Active.

Please note: you can only have one catalogue active at a time and it is not possible to edit the Obagi Skincare Catalogue.

If you would like to add additional products, treatments and concerns, simply Duplicate the Obagi catalogue and edit the duplication. Remember to save your new catalogue as 'New' and change the name, you can do this by clicking the pencil icon in the top right corner of the page.

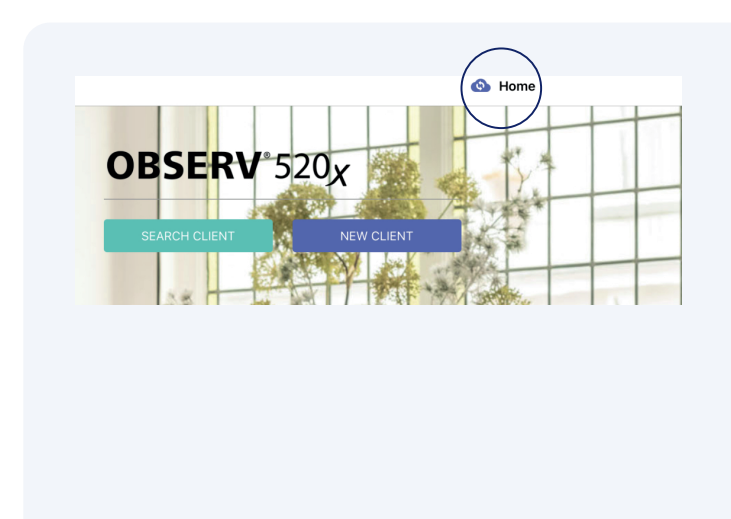

## Step 6

After making the catalogue active, it will begin to sync with your OBSERV App. During synchronisation the cloud icon will display a loading symbol -Once this hasupdated to a tick, the sync is complete and the new Catalogue will be displayed on your OBSERV App.